# **TD Mobile POS** Quick Reference Guide

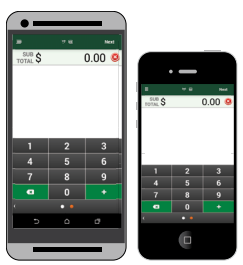

\* Android® screens shown

### **Purchase Initiation**

- 1. Enter the **dollar amount(s)** including tax and tap **Next**.
- 2. Review the *Subtotal* and *Total* amounts and tap **Next** if everything is correct.
- 3. Select Card payment and tap Next.
- 4. Select tip option and tap Next.
- 5. Confirm the **amount** and tap **Next**.

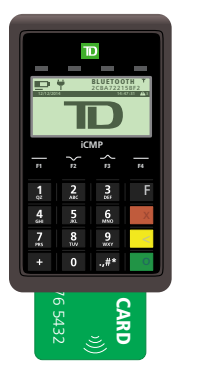

## **Insert Credit Card Payment**

- 1. Customer inserts their credit card.
- 2. Customer confirms the amount and press OK.
- 3. Customer enters their PIN and press OK.

# OR

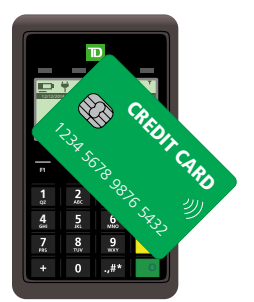

## **Contactless Credit Card Payment**

1. Customer taps their **credit card** against the **PINPad** screen.

# OR

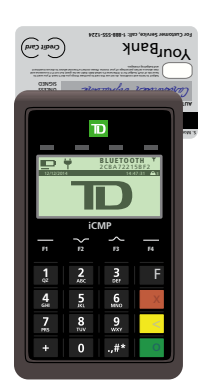

### **Swipe Credit Card Payment**

- **1.** Customer swipes their **credit card** and hands PINPad to the merchant.
- 2. Merchant verifies the card info. Press OK if it's correct.
- **3.** A screen appears stating the authorization number and that a signature is required.
- **4.** Merchant hands the PINPad to the customer. They sign the onscreen receipt, tap **Next** and return the smartphone to the merchant.

## OR

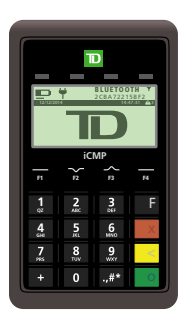

## **Manual Credit Card Payment**

- 1. Merchant enters the card number, expiry date and CVD.
- 2. If CVD is illegible press **OK** note the reason why.
- **3.** A screen appears stating the authorization number and that a signature is required.
- **4.** Merchant hands the PINPad to the customer. They sign the onscreen receipt, tap **Next** and return the smartphone to the merchant.

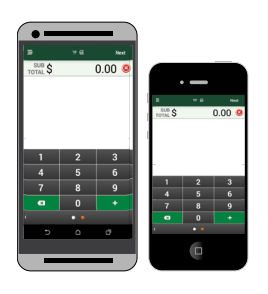

### **Purchase Completion**

- 1. Enter **customer's email address** for the receipt and tap **Done** or tap **Skip** to bypass entering this information.
- 2. Tap Continue.
- **3.** Enter **purchase notes**, the **invoice number** and tap **Done** or tap **Skip** to bypass entering this information.
- **4.** The transaction is now completed.

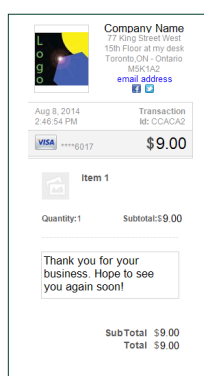

## **TD Mobile POS** Quick Reference Guide

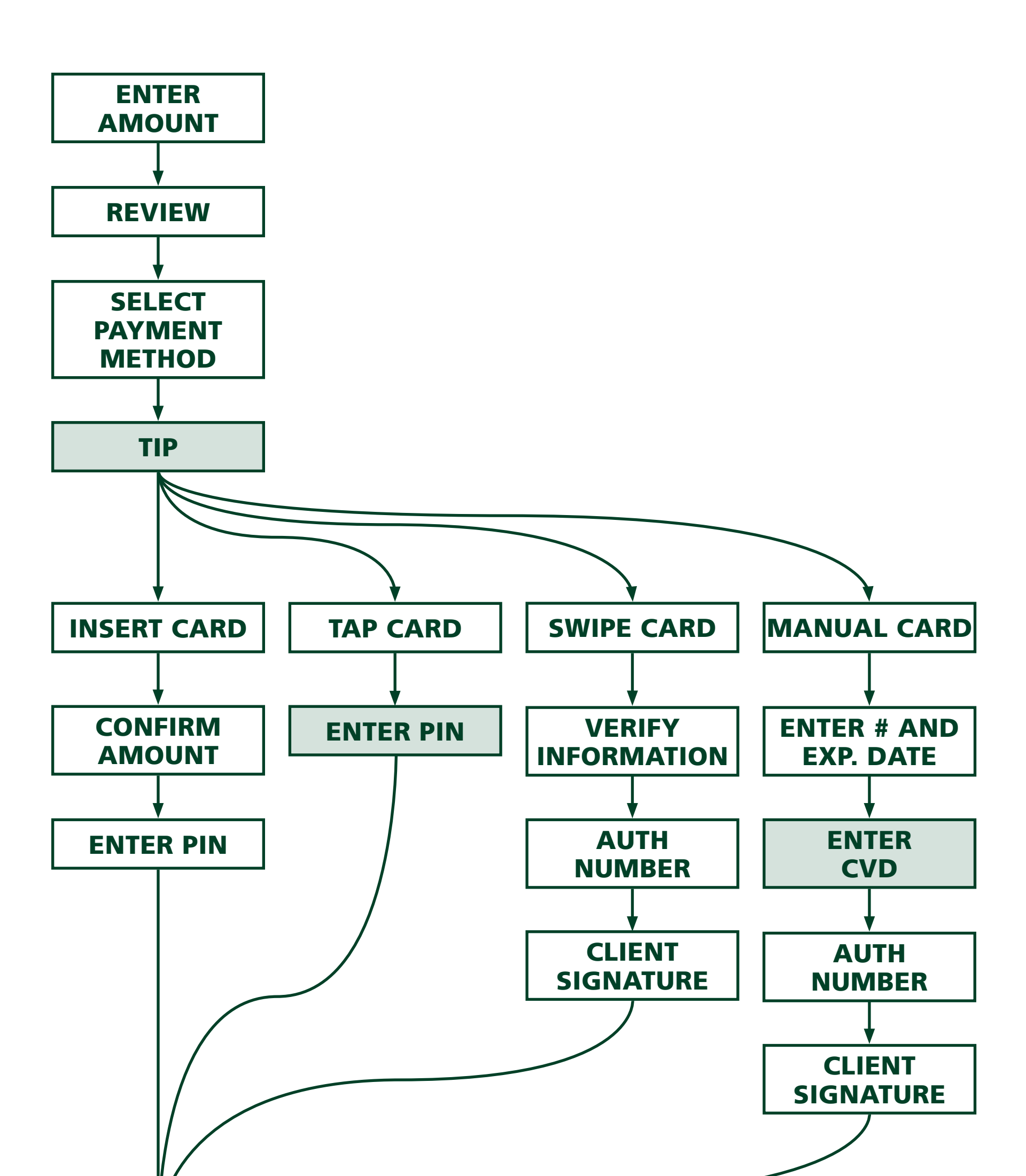

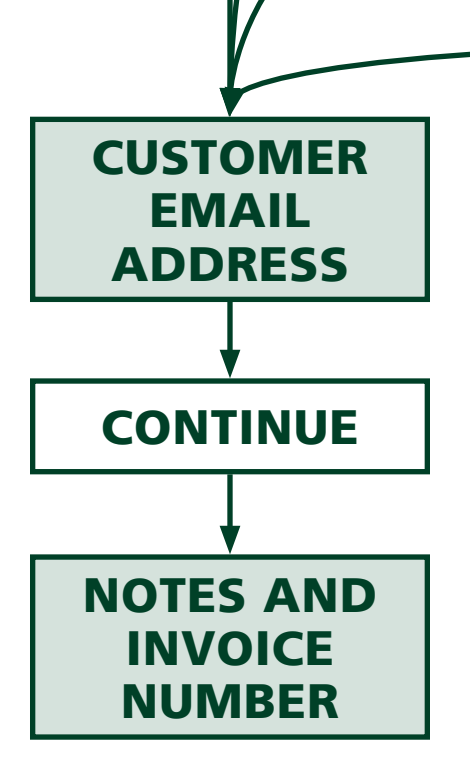

#### TIP

This is an optional step that you can enable/ disable.

#### TAP CARD - ENTER PIN

This step will only be seen if the amount of the purchase exceeds the Contactless Dollar Limit.

#### MANUNAL CARD - ENTER CVD

If there is no CVD, or it is illegible, leave the CVD blank and press **OK**. Then select the option that better describes why you didn't enter the CVD.

#### CUSTOMER EMAIL ADDRESS

This is an optional step. Tap **SKIP** to ignore it.

#### NOTES AND INVOICE NUMBER

This is an optional step. Tap **SKIP** to ignore it.